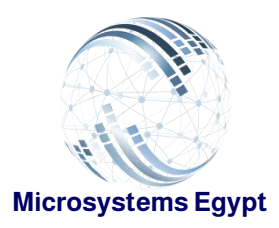

...Deliverd

دليل الحسابات

دليل الحسابات (شجرة الحسابات):

Email: sales@microsystems-eq.com

9211 ELHoda ST, Mokattam

Cairo, Egypt

Tel: +202 2505 4478

Fax: +202 2507 5413

عبارة عن تكوين شجري يجمع الحسابات التي تستخدمها ادارة الحسابات ويتم ترتيب الحسابات بداخلها بواسطة اسماء حسابات اساسية لكل حساب رقم مميز طبقا للمعايير المحاسبية الدولية حيث يتوافق مع طبيعة النشاط للمنشأة مثلا (نشاط تجارى - نشاط خدمي .....).

#### خصائص ومميزات النظام:

إمكانية تعريف أكثر من دليل حسابات

يقوم باستخدامه الشركات المتعددة النشاط لتكوين قوائم ختامية مجمعة عن طريق تثبيت ارقام وأسماء الحسابات الرئيسية وتغيير الحسابات الفرعية بما يلائم طبيعة كل نشاط.

- يدعم النظام إنشاء 10 مستويات للحسابات داخل دليل الحاسبات.
  - امكانية عرض شجرة الحسابات لمراجعتها بشكل مستمر.

وهذا يعطينا ميزة عند تعيين محاسبين جدد يمكنهم فهم التكوين الشجري لدليل الحسابات بكل سهولة، وعند الضغط على إي حساب تظهر جميع البيانات على الجانب الايسر من الشاشة، بناء على الفهم الجيد للتكوين الشجري يمكن تعديل او اضافة حسابات داخل شجرة الحسابات.

- سهولة اضافة حسابات داخل الأستاذ المساعد بعدد لانهائي مربوطة بحساب رئيسي داخل شجرة الحسابات.
  - استيراد ملف اكسيل من النظام.

إمكانية تحميل ملف اكسيل من النظام لوضع بداخلة شجرة الحسابات، وقدرة النظام بتعديل الأخطاء.

• حماية الحسابات.

حظر الحسابات من إي استعلام او من إي حركات الا بصلاحيات معينة.

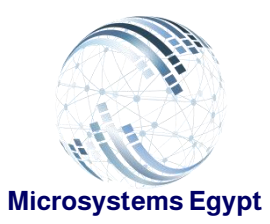

...Deliverd

9211 ELHoda ST, Mokattam

Cairo, Egypt

Tel: +202 2505 4478

Fax: +202 2507 5413

Email: sales@microsystems-eg.com

| OCK And the second second seco | ختە⊜ بىرد⊖ بىرد⊖ خىدك <i>ھ</i> دا                                  |                                        | 1 |
|----------------------------------------------------------------------------------------------------|--------------------------------------------------------------------|----------------------------------------|---|
| <ul> <li>- باره الملزن حسريتك الشريك جأداره المتاصر حسريتك رئيـ</li> </ul>                                                                                                    | ماين النظم مالدر، المسابك مالدر، البرزية البشرية مالإنتاج          |                                        |   |
| نيود ليوسية مرد ليوسية مراكز التكلفة دليل المسايك                                                                                                    | القرائم المتانية الإستعلام من المسابات العامة القلاع، الستة ترجل أ |                                        |   |
| v                                                                                                    |                                                                    |                                        |   |
| الإمتلة قملم                                                                                                    |                                                                    |                                        |   |
| رقم العليل                                                                                                    |                                                                    | الاسول . ۲۱                            |   |
| رقم المساب                                                                                                    | الحناب الرئيسي                                                     | المسود ، 2                             |   |
|                                                                                                    |                                                                    | المصروفات .<br>الإبر فات . 4           |   |
| wy.                                                                                                    | الممتوى                                                            | سابات مارچ المورادية. 5 🕿              |   |
| الاسم الاجني                                                                                                    | نوع الصناب                                                         |                                        |   |
|                                                                                                    | سون                                                                |                                        |   |
|                                                                                                    | حساب المشروع 📄 مركز التكلمة 📄 حساب محمي 📄                          | × ×                                    |   |
| ulasyu                                                                                                    |                                                                    |                                        | - |
|                                                                                                    |                                                                    | <u> </u>                               | 1 |
| الاستاذ الغام القرعي                                                                                                    |                                                                    |                                        |   |
| كرد المساب القرعي                                                                                                    | اسم المساب القرعى ياللغة العربية                                   |                                        |   |
|                                                                                                    |                                                                    |                                        |   |
| اسم العساب اللزحي باللغة الإنبليزية                                                                                                    | مىنىپ مىسى                                                         |                                        |   |
|                                                                                                    |                                                                    |                                        |   |
|                                                                                                    |                                                                    |                                        |   |
|                                                                                                    |                                                                    |                                        |   |
|                                                                                                    |                                                                    |                                        |   |
|                                                                                                    | www.microsystems-eg.com/D 2016                                     | Alcrosystems. All rights reserved 💽 in |   |

تعريف الشاشة: تنقسم شاشة دليل الحسابات الى ثلاث مكونات كالتالى: -

1) المكون الأول: -

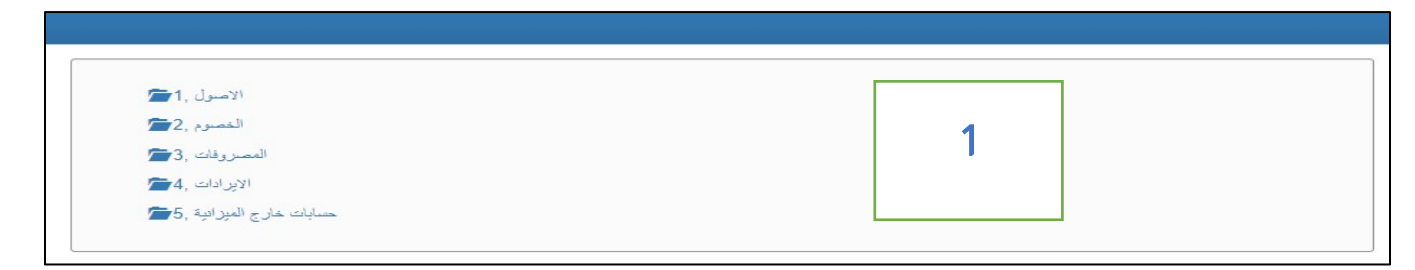

شجرة الحسابات الموجودة فعليا على السيستم تتكون من حسابات رئيسية وتكون ثابتة طبقا للمعايير المحاسبية مثلما هو موضح هذه الحسابات الاساسية وتعرف بانها المستوى الاول في التكوين الشجري مثل الاصول والخصوم والايرادات والمصروفات والحسابات خارج الميزانية والتي تعنى (الحسابات الوسيطة) وبطبيعتها لا تدخل في تكوين إي من القوائم الختامية عكس طبيعة باقي الحسابات الاخرى، و

نلاحظ ان لكل حساب أساسي رقم مختلف ولا يمكن اعطاء اكتر من حساب نفس الرقم فهذا يخالف المعايير المحاسبية وايضا النظام يقوم برفضه.

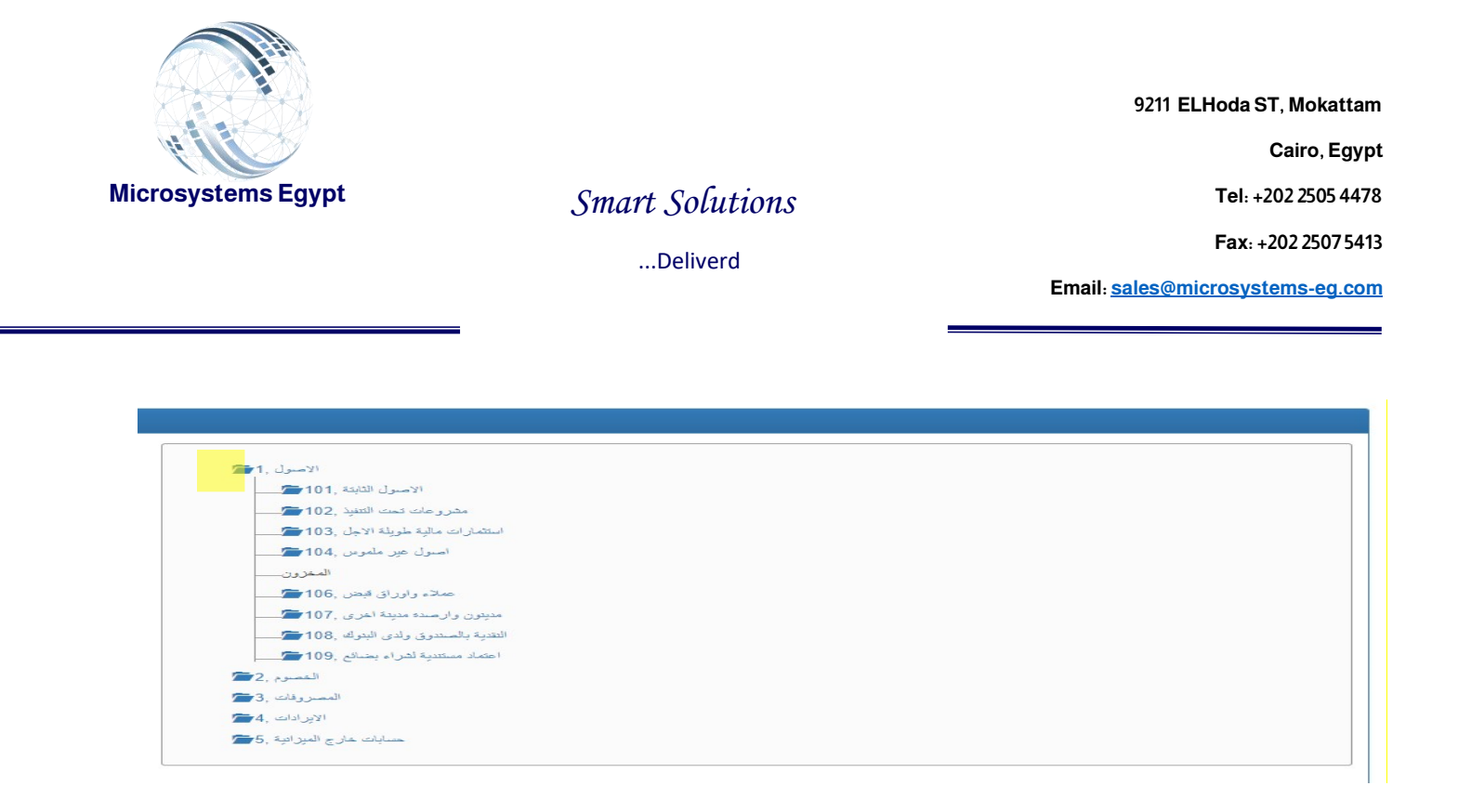

توضح لنا علامة <mark>الملف</mark> الموجودة بجانب الحساب ان هذا الحساب بداخلة مستوى اخر يندرج بداخلة حسابات: مثال (الاصول في المستوى الاول يندرج منها حساب الاصول الثابتة والاصول المتداولة في المستوى الثاني، وحساب الاصول يندرج منة حسابات كثيرة مثل حساب الآلات والسيارات في المستوى الثالث وهكذا...).

2) المكون الثاني: -

|                | -                                               |
|----------------|-------------------------------------------------|
| الحساب الرئيمى | 2                                               |
| المستوى        |                                                 |
| توع الحساب     |                                                 |
| اصول           |                                                 |
|                | الحساب الرئيسي<br>المستوى<br>توع الحساب<br>اصول |

<mark>رقم الدليل: -</mark> نقوم بترقيم دليل الحسابات ولتفعيل خاصية انشاء أكثر من دليل واحد في حالة وجود شركات شقيقة.

<mark>حساب محمى: -</mark> عند الضغط على هذه الخانة يتم حظر هذا الحساب من أي معاملات الا بصلاحيات.

**تعريفات الحساب: -** تظهر في هذه الخانات معلومات الحساب مثل رقم الحساب والوصف (اسم الحساب) والتكوين الشجري، حيث يجب ا تباع هذه المحددات ليتم إضافة حساب سليم، مثال (عند إضافة حساب جديد يجب تحديد رقم الحساب الرئيسي الذي يندرج منة الحساب ال جديد المراد أنشاءه).

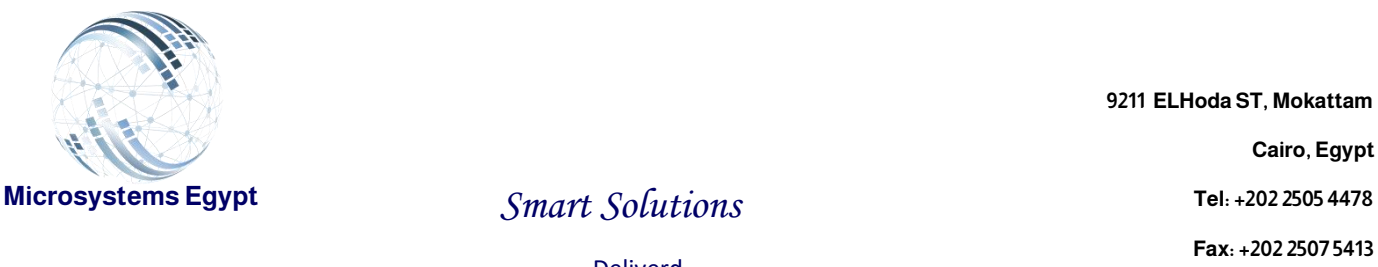

Email: sales@microsystems-eg.com

...Deliverd

| 2 رقم الدليل  |                | اصول 📜 🕿                   |
|---------------|----------------|----------------------------|
| رقم الصباب    | الحماب الرئيمى | اصول طويلة عير متداولة 101 |
| 1010101       | 10101          | اصول ثابتة ,10101          |
| الوصف         | المستوى        | الات و معدات               |
| الات و معدات  | 4              | تجهيزات وتشطيبات           |
| الاسم الاجتبى | توع الصباب     | اجهزه كمبيوتر              |
| الآت و معدات  | مىرل           | تكييقات                    |
|               |                | ادنت                       |
|               | حساب محمی      | اصول عير ملموسة ,10102 着   |

عند الضغط على إي (الحساب/كتابة اسم الحساب او رقم الحساب) يظهر بشكل تلقائي معلومات الحساب مثلما هو موضح لدينا في الشاشة.

#### الحساب الرئيسي: -

هو الحساب الذي يندرج منة مباشر احسابات من المستوى التالي مثلما هو موضح عند كتابة رقم حساب الات ومعدات ظهر لدينا في خانة **الحساب الرئيسي** رقم حساب أصول ثابتة لأنه الحساب المباشر الذي يتفرع منة بعض الحسابات مثل الات ومعدات وحساب اثاث وغير ها ...

#### المستوى: -

شجرة الحسابات تتكون من عدة مستويات وهذه التدرج يعطينا كفاءة عالية في تصنيف الحسابات حسب طبيعتها ولضمان التنسيق المطلو ب عند عرض الحسابات ف مثلا (ح/ الأصول في المستوى الأول يتفرع

منة حسابين أساسيين هم ح/ الأصول غير المتداولة، وح/ الأصول المتداولة إذا هذا هو المستوى الثاني

وح/ الأصول الغير متداولة يتفرع منة ح/ الأصول الثابتة وح/ الأصول غير ملموسة، إذا هذا المستوى الثالث ولتقسيم الأصول الثابتة لم جموعات يجب انشاء حساب لكل مجموعة من أصول الشركة

فيظهر لنا المستوى الرابع ويوجد به حساب الات ومعدات وغير ها من الحسابات).

1. ملحوظة إمكانية التعديل في المستوى: - مستوى الحساب لا يمكن تعديله الا من خلال رقم الحساب ف المستوى الأول يتكون من رقم من 1 الى 5 اين كان طبيعة الحساب ولأنشاء مستوى ثاني نضيف رقم 01 على رقم المستوى تاني نضيون من رقم من 1 الى 5 اين كان طبيعة الحساب ولأنشاء مستوى ثاني نضيف رقم 10 على رقم المعنوى الأول يتكون المستوى القام الحساب ولأنشاء مستوى ثاني نضيف رقم 10 على رقم جديد نظول في من رقم من 1 الى 5 اين كان طبيعة الحساب ولأنشاء مستوى ثاني نضيف رقم 10 على رقم من 1 الى 5 اين كان طبيعة الحساب ف المستوى الأول يتكون من رقم من 1 الى 5 اين كان طبيعة الحساب ولأنشاء مستوى ثاني نضيف رقم 10 على رقم من 1 الى 5 اين كان طبيعة الحساب ولأنشاء مستوى ثاني نضيف رقم 10 على رقم جديد نظول في يكون بداية ارقام الحسابات في المستوى الثاني هو 101 مثل ح/ الأصول غير متداولة وعند الحاجة لأنشاء مستوى جديد نظيف رقم 10 على رقم المستوى السابق كما موضح كالتالي.

| حسابات خارج الميزانية | الإيرادات | المصروفات | الخصوم | الأصول | المستوى |
|-----------------------|-----------|-----------|--------|--------|---------|
| 5                     | 4         | 3         | 2      | 1      | الأول   |

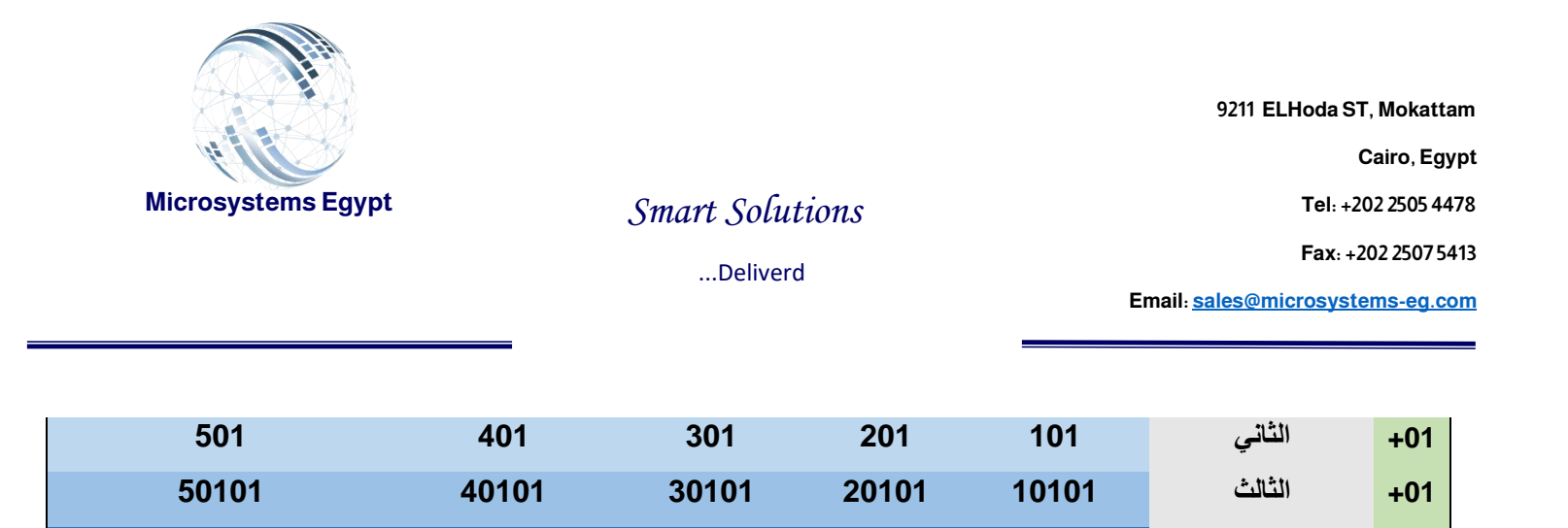

### شكل توضيحي لتسلسل ارقام الحسابات طبقا للمستويات.

2010101

1010101

3010101

4010101

5010101

الأستاذ المساعد: -

3) المكون الثالث: -

+01

الرابع

مميزات الأستاذ المساعد: -

إمكانية إضافة اكتر من حساب فرعى تحت حساب رئيسي داخل شجرة الحسابات، ويتم إعطاء كل حساب فرعى كود واسم للحساب هذه الميزة تعطينا إمكانية الاستعلام على كل حساب فرعى لمعرفة تفاصيل ادق عن الحساب وأيضا مهما كان حجم الحسابات الفرعية لا تظهر في التقارير الختامية ولاكن يظهر على الحساب الرئيسي داخل شجرة الحسابات الرصيد بالإجمالي الحسابات الفرعية التي بداخلة.

| الاستاذ العام القرعى<br>كود الحساب القرعي | القرعى باللغة العريبة |  |
|-------------------------------------------|-----------------------|--|
| اسم الحساب القرعي باللغة الانجليزية       | حساب محمي             |  |
|                                           |                       |  |

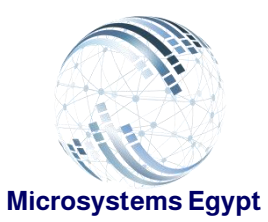

...Deliverd

9211 ELHoda ST, Mokattam

Cairo, Egypt

Tel: +202 2505 4478

Fax: +202 2507 5413

Email: sales@microsystems-eg.com

| ا رقم الدليل                                                                                                    |                                                      | الاصول ,                                                                                                    |
|----------------------------------------------------------------------------------------------------|------------------------------------------------------|----------------------------------------------------------------------------------------------------|
| رقم الحساب<br>10723<br>الوصف<br>للت عالين                                                                                                    | الحساب الرئيسی<br>1072<br>المستوی<br>4               | الاصول الثابتة ,101 - الاصول الثابتة ,101 - الاصول الثابتة ,102 - المعلم مدروعات تحت الثانية ,105 - المتمارات ملية طويلة الاجل ,103 - 105 - الصول حير ملموس ,104 - 104 -                                                                                                    |
| الاسم الاجنبي<br>سلف عاطن                                                                                                    | نوع تصب<br>امران                                     | المعرون المعرون المعرون المعرون المعرون المعرون المعرون المعرف المعرفين المعرون المعرفين المعرون المعرون المعرفين المعرفين<br>المعرفين المعرفين المعرفين المعرفين المعرفين المعرفين المعرفين المعرفين المعرفين المعرفين المعرفين المعرفين الم |
| مانحظات<br>null<br>الاستلة العام القرعلي<br>كود الحساب الفرعلي                                                                                                    | اسم الصاب الترعي باللغة العربية                      | عيد رساديات , 1072 ميد رساديات , 1072 ميد مستديمة عيد مستديمة ميد مؤقتة معيد مؤقتة مستوية معيد مؤقتة مع مارو فات منافر عنه مقدما معيدة العر م                                                                                                    |
| سم الصب القرعي باللغة الاجليزية<br>سم الصب القرعي باللغة الاجليزية<br>10 سمات الفيار/اخلام التعيير المات الميامة المعام<br>10 ممانة الفيار/اخلام التعيير المات الميامة المعام الم | مىل محى د<br>عرض Search:<br>date li sts li autdst li | التقنية بالمسترق ولدى البترك ,108 - 108<br>اعتماد مستندية لشراء بحمائع ,109 - 102<br>المصروم , 22<br>المصرومات ,33 - 102<br>الايرادات ,44 - 102<br>مسلبات حارج الميزانية ,5-1                                                                                                    |
| الموطف محمد عبدة المرطف محمد عبدة 1 الموطف محمد عبدة                                                                                                    | 2023-12-12 A N                                       |                                                                                                    |

### مثال توضيحي: -

في هذه الحالة قمنا بكتابة رقم حساب سلف العاملين وظهر لنا جميع بيانات الحساب بشكل تلقائي وفي أسفل الشاشة تظهر معلومات الحساب الفرعي المربوطة ب **ح/ سلف عاملين** ونجد ان هناك حساب مساعد باسم الموظف محمد عبدة مرفق معه كود للحساب، ليكون لكل موظف حساب خاص به ليستطيع المحاسب داخل الشركة بمر اجعة مبلغ السلفة لكل موظف على حدة وخصم مبلغ السلفة عن طريق كتابة رقم حساب السلف ثم وضح رقم الحساب الفرعي الذي يخص الموظفة لتسوية السلفه بشكل منفصل.

## ملحقات الشاشة: -

| Microsyst                        | tems Egypt      |                   | Smart S<br>De          | <i>olutions</i>  |                              | 9211 ELHoda<br>Tel:<br>Fax<br>Email: <u>sales@microsy</u> | ST, Mokattam<br>Cairo, Egyp<br>+202 2505 4478<br>+202 2507 5413<br>stems-eg.com |
|----------------------------------|-----------------|-------------------|------------------------|------------------|------------------------------|-----------------------------------------------------------|---------------------------------------------------------------------------------|
| ROCK                             | ا دىسە          | संस मि सम         | Hold 🗎 الم             | ی ملت (۲         | © تمنير•] <mark>ستراد</mark> | غبامة 🖨 تميث                                              |                                                                                 |
| +تعريقات رئيسية                  | - أنان، النظاعم | -تىرىغات لاشتريات | لانتاع - إداره المغازن | البوارد الشرية - | -انار، الضابات -الار،        | - <b>ا</b> س التطام                                       |                                                                                 |
| دليل الحسيّات<br>• الاستلا العلم | مراكز التكلفة   | قود ليربية        | ترحيل قنود اليومية     | اغانی استة       | تعلام عن الصنيات العامة      | القرائم الختامية الاس                                     |                                                                                 |
| رقم الدليل                       | 1               |                   |                        |                  |                              |                                                           |                                                                                 |

Hold : نستخدم هذه الخاصية لإيقاف حساب معين نقوم أولا باختيار هذا الحساب ثم الضغط على: هذا الزر

**حذف:** في حالة الرغبة في حذف الحساب يتم إيقافه أولا ثم يتم حذفة من خلال الضغط على زر (حذف).

2. ملحوظة: لا يمكن حذف إي حساب تمت علية معاملات مسبقا لضمان سلامة دليل الحسابات و عدم وجود أخطاء ترحيل داخل دليل الحسابات.

<mark>استيراد</mark>: يتم استخدام الاستيراد في حالة إذا كان هناك شجرة حسابات نريد اضافتها على السيستم عند الضغط على (استيراد)، وتتم من خلال ثلاث خطوات كما هو موضح كالتل<u>ى:</u>

# الخطوة الأولى: تحميل الملف من النظام.

| Select File To Upload |
|-----------------------|
| Ownload Template      |
| Select a file         |
| Opload                |
|                       |

يقوم السيستم بإعطاء بعض المحددات الواجب اتباعها ليقوم السيستم بقبول التعديلات.

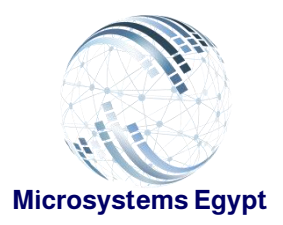

...Deliverd

9211 ELHoda ST, Mokattam

Cairo, Egypt

Tel: +202 2505 4478

Fax: +202 2507 5413

Email: sales@microsystems-eg.com

عند الضغط على هذه الزر يقوم السيستم بتحميل شيت اكسيل بها المحددات الخاصة به مثلما هو موضح كالتالى: -

| $\Box$ |                                         | نصميم الجدول 🛛 أخبرني بما تريد القيام به        | i PowerPivot المطور تعليمات                        | غ بيانات مراجعة عرض | تخطيط الصفحة الصي | شريط الرئيسـي إدراج | ملف ال                           |
|--------|-----------------------------------------|-------------------------------------------------|----------------------------------------------------|---------------------|-------------------|---------------------|----------------------------------|
|        | ♦ ٢ • • • • • • • • • • • • • • • • • • | تنسيق التنسيق أنماط<br>شرطى - كجدول - الخلايا - | ف النص (عام • )<br>وتوسيط • \$ • % • (50 * 50 • 00 |                     |                   |                     | ا الله الله المراحي .<br>لصق 🐐 🗸 |
| ^      | يا تحرير الوطائف الإصافية ا             | ון וימומ ו - כעי                                | עיו ניפס, עי                                       | محاداة              | 112               | KII <24             | الحافظية                         |
| B1     | ▼ : × ✓ <i>f</i> ∗ Arabic Descrip       | otion                                           |                                                    |                     |                   |                     | ~                                |
|        | AB                                      | С                                               | D                                                  | E F                 | G                 | H   I   J           |                                  |
| 1      | Account Number 🔽 Arabic Descri          | ption 💌 English Description 💌                   | Account Type Assets 💌                              | Remarks 💌           |                   |                     |                                  |
| 2      |                                         |                                                 |                                                    |                     |                   |                     |                                  |
| 3      |                                         |                                                 |                                                    |                     |                   |                     |                                  |
| 4      |                                         |                                                 |                                                    |                     |                   |                     |                                  |
| 6      |                                         |                                                 |                                                    |                     |                   |                     |                                  |
| 7      |                                         |                                                 |                                                    |                     |                   |                     |                                  |
| 8      |                                         |                                                 |                                                    |                     |                   |                     |                                  |
| 9      |                                         |                                                 |                                                    |                     |                   |                     |                                  |
| 10     |                                         |                                                 |                                                    |                     |                   |                     |                                  |
| 12     |                                         |                                                 |                                                    |                     |                   |                     |                                  |
| 13     |                                         |                                                 |                                                    |                     |                   |                     |                                  |
| 14     |                                         |                                                 |                                                    |                     |                   |                     |                                  |
| 15     |                                         |                                                 |                                                    |                     |                   |                     |                                  |
| 16     |                                         |                                                 |                                                    |                     |                   |                     |                                  |
| 17     |                                         |                                                 |                                                    |                     |                   |                     |                                  |

### الخطوة الثانية: كتابة الحسابات

أولا يتم كتابة رقم الحساب ثم اسم الحساب باللغة العربية واللغة الإنجليزية، ونوع الحساب سواء كان أصول او خصوم وهكذا وسابقا قام السيستم بوضع محددات **نوع الحساب** ف إذا كان حساب أصول يأخذ الرقم 2 والخصوم رقم 3 والمصروفات رقم 1 والإيرادات رقم 0، ويكون شكل الحسابات في الجدول كالشكل التالي.

| 1  | Account Number 🛛 💌 | Arabic Description 💌 | English Description 💌 | Account Type 🛛 💌 | Remarks 💌 |
|----|--------------------|----------------------|-----------------------|------------------|-----------|
| 2  | 1                  | الاصول               | الاصول                | 2                | null      |
| 3  | 101                | الاصول الثابتة       | الاصول الثابتة        | 2                | null      |
| 4  | 1011               | اراضی                | اراضی                 | 2                | null      |
| 5  | 1012               | مبائي وانشاءات       | مبائى وانشاءات        | 2                | null      |
| 6  | 1013               | اجهزة ومعدات         | اجهزة ومعدات          | 2                | null      |
| 7  | 10131              | حاسبات الية          | حاسبات الية           | 2                | null      |
| 8  | 10132              | الات تصوير           | الات تصوير            | 2                | null      |
| 9  | 10133              | اجهزة كهربائية       | اجهزة كهربائية        | 2                | null      |
| 10 | 10134              | عدد والات            | عدد والات             | 2                | null      |
| 11 | 10135              | اجهزة اتصالات        | اجهزة اتصالات         | 2                | null      |
| 12 | 1014               | سيارات               | سيارات                | 2                | null      |
| 13 | 10141              | سيارات ركوب          | سيارات ركوب           | 2                | null      |
| 14 | 1015               | اثاث ومفروشات        | اثاث ومفروشات         | 2                | null      |
| 15 | 10151              | اثاث خشبی            | اثاث خشبی             | 2                | null      |
| 16 | 10152              | اثاث معدنى           | اثاث معدنى            | 2                | null      |
| 17 | 10153              | اثاث متنوع           | اثاث متنوع            | 2                | null      |

### الخطوة الثالثة: تحميل الملف الى النظام

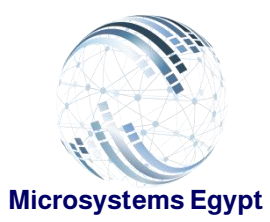

...Deliverd

9211 ELHoda ST, Mokattam

Cairo, Egypt

Tel: +202 2505 4478

Fax: +202 2507 5413

Email: sales@microsystems-eq.com

| Account Number- Arabic Description - English Description - Account Type Assets :2, Liabilities :3, Revenue | Ownload Template |
|----------------------------------------------------------------------------------------------------|------------------|
| 0,Expenses :1, - Remarks                                                                                   | Select a file    |
|                                                                                                    | • Upload         |

البعهالانتهاء من كتابة الحسابات على الاكسيل نقوم باختيار ملف الاكسيل من خلال هذا الزر.

بعد تحديد الملف يقوم السيستم بعرض الحاسبات التي كانت على ملف الاكسيل لمر اجعتها قبل تطبيقها 👘 على السيستم وعند الانتهاء من المراجعة يتم الضغط على هذا زر لتتم إضافة شجرة الحسابات على النظام.

3. ملحوظة: عند وجود أخطاء في الحسابات، مثال (تكر ار رقم الحساب او اسم الحساب يقوم النظام بتعديل الخطاء بشكل تلقائي).

| Import Data File          |                                                                                                    |                     |                       | ×       |  |  |  |
|---------------------------|----------------------------------------------------------------------------------------------------|---------------------|-----------------------|---------|--|--|--|
| برجاء اتباع المحددات      |                                                                                                    |                     | Select File To Upload |         |  |  |  |
| Account Number- Arabic    | Account Number- Arabic Description - English Description - Account Type Assets :2, Liabilities :3, Revenue |                     |                       |         |  |  |  |
| :0,Expenses :1, - Remarks |                                                                                                    |                     |                       |         |  |  |  |
| ● Upload                  |                                                                                                    |                     |                       |         |  |  |  |
| Rows : 188                |                                                                                                    |                     |                       |         |  |  |  |
| Account Number            | Arabic Description                                                                                         | English Description | Account Type          | Remarks |  |  |  |
| 1                         | الاصول                                                                                                    | الاصول              | 2                     | null    |  |  |  |
| 101                       | الاصول الثابئة                                                                                             | الاصبول الثابئة     | 2                     | null    |  |  |  |
| 1011                      | اراضى                                                                                                    | اراضى               | 2                     | null    |  |  |  |
| 1012                      | مبانى وانشاءات                                                                                             | مبانى وانشاءات      | 2                     | null    |  |  |  |
| 1013                      | اجهزة ومعدات                                                                                               | اجهزة ومعدات        | 2                     | null    |  |  |  |
| 10131                     | حاسبات الية                                                                                                | حاسبات الية         | 2                     | null    |  |  |  |
| 10130                     |                                                                                                    |                     | 2                     | null    |  |  |  |

أمثلة توضيحية: -

- إضافة حساب في الأستاذ العام.
   إضافة حساب في الأستاذ الفرعي.

إضافة حساب في الأستاذ العام.

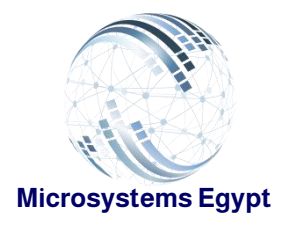

9211 ELHoda ST, Mokattam Cairo, Egypt

Tel: +202 2505 4478

Fax: +202 2507 5413

Email: sales@microsystems-eg.com

Smart Solutions

...Deliverd

فى البداية يجب مرعا الترتيب التسلسلي للحسابات ليكون تبويب الحسابات سليم طبقا للتسلسل الموجود فعليا.

| الحساف الد ليس                   | اصول طويله عبر متداوله 101 💼                                                                                                    |                                                                                                    |
|----------------------------------|----------------------------------------------------------------------------------------------------|----------------------------------------------------------------------------------------------------|
| 10205                            | اصول متداولة ,102 🚈                                                                                                    |                                                                                                    |
| العستوي                          | عىدە                                                                                                    |                                                                                                    |
|                                  | مدينون ,10203                                                                                                    |                                                                                                    |
| توع الحساب                       | <b>唐</b> 10204, 433                                                                                                    |                                                                                                    |
|                                  | يتوك ,10205                                                                                                    |                                                                                                    |
|                                  | 4 <b>1</b>                                                                                                    |                                                                                                    |
| حساب محمى 📄                      | ەصىروقات مىتىر ھە - اخىرى .10206                                                                                                    |                                                                                                    |
|                                  | حساب القمان - منتوع عملاء . 10207                                                                                                    |                                                                                                    |
|                                  | مدارن . 10208                                                                                                    |                                                                                                    |
|                                  | حساب عملاء متداوله ,10209                                                                                                    |                                                                                                    |
|                                  | التاح تست الشنبل                                                                                                    |                                                                                                    |
|                                  | خصرم 2 🚰                                                                                                    |                                                                                                    |
|                                  | مسار قل 3                                                                                                    |                                                                                                    |
| اسم الحساب القرعى باللغة العريبة |                                                                                                    |                                                                                                    |
|                                  |                                                                                                    |                                                                                                    |
|                                  |                                                                                                    |                                                                                                    |
|                                  |                                                                                                    |                                                                                                    |
|                                  |                                                                                                    |                                                                                                    |
|                                  | الحساب الرئيسي<br>الحساب الرئيسي<br>الاستوى<br>المستوى<br>المستومي<br>المستومي<br>المستومي<br>المستومستومي<br>المستومي<br>الممستومي<br>المستوم<br>المستومم<br>الممممم<br>المممم<br>المستوم<br>المستوم<br>المسو | اسول بالرئيس<br>اسول بالرئيس<br>اسول بالرئيس<br>المول بالرئيس<br>المول بالمول بالرئيس<br>المول بالرئيس<br>المول بالمول بالرئيس<br>المول بالمول بالمول بالمول بالرئيس<br>المول بالمول بالم |

### الخطوة الأولى: تحديد مكان الحساب المراد إنشائه داخل دليل الحسابات.

في هذا المثال نريد إضافة حساب لبنك جديد على سبيل المثال (البنك الأهلي)، فيجب تحديد الحساب الأساسي الذي سوف يندرج منة حساب البنك الأهلي.

هنا نلاحظ ان الحساب الأساسي هو بنوك (برقم حساب 10205) ويوجد في المستوى الثالث، ويوجد حساب يندرج منة (ح/ فيزا) وتظهر لنا بيانات الحساب الواجد الأخذ بها كمعيار عند انشاء الحساب الجديد.

الخطوة الثانية: ادخال بينات الحساب.

كتابة رقم الحساب فان "ح/ فيزا" ينتهي برقم 001 اذن الحساب الجديد يكون منتهى برقم 002 , لان الحساب الجديد في نفس المستوى. يتم وضع اسم الحساب في الوصف. الحساب الرئيسي بالنسبة الى "ح/ البنك الأهلي" هو "ح/ البنك". المستوى كما وضحنا مسبقا في المستوى الرابع لان الحساب الأساسي "ح/ البنوك" في المستوى الثالث. نوع الحساب: أصول والنوع يتم تحديده بناء على طبيعة الحساب نفسه.

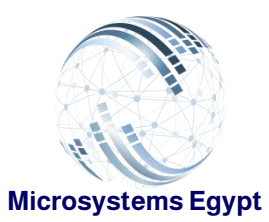

...Deliverd

9211 ELHoda ST, Mokattam

Cairo, Egypt

Tel: +202 2505 4478

Fax: +202 2507 5413

Email: sales@microsystems-eg.com

| 1 رقم الدليل  |                |   |
|---------------|----------------|---|
| رقم الصاب     | الحساب الرئيسى |   |
| 10205001      | 10205          |   |
| الوصف         | المستوى        |   |
| البيك الاهلي  | 4              |   |
| الاسم الاجتبى | توع العساب     |   |
| الم الاطلي    | اصبول          | Y |
|               | حساب محمي 🖂    |   |
| ملاحظات       |                |   |
|               |                |   |